## **Overview on the States View**

In the States view, you can inspect the persistent state data of the service.

| Refresh PurchaseOrder V |                                    |                        |         |        |  |  |  |  |  |  |
|-------------------------|------------------------------------|------------------------|---------|--------|--|--|--|--|--|--|
| tate:Checked_out_       | _waiting_for_closing               |                        |         |        |  |  |  |  |  |  |
| Primary Key             | Creation Time                      | Update Time            |         |        |  |  |  |  |  |  |
| 01,4711                 | 2017-06-13T12:33:28.0Z             | 2017-06-13T12:33:28.0Z | Details | Delete |  |  |  |  |  |  |
| State:Purchase_ord      | er_is_initializedwaiting_for_furth | er_orders              |         |        |  |  |  |  |  |  |
| Primary Key             | Creation Time                      | Update Time            |         |        |  |  |  |  |  |  |
| 03,4711                 | 2017-06-13T12:34:15.0Z             | 2017-06-13T12:34:15.0Z | Details | Delete |  |  |  |  |  |  |
| 02,4711                 | 2017-06-13T12:34:04.0Z             | 2017-06-13T12:34:04.0Z | Details | Delete |  |  |  |  |  |  |

Related Pages: • Persistent States of xUML Services • Persistent States and Signals

Refer to Persistent States of xUML Services for more information on how to view the same information on the E2E Bridge. You can read more on the concepts of persistent states and the E2E Bridge in the Reference Guide, Persistent States and Signals.

| Display<br>Element                       | Description                                                                                                    |                                                                        |                      |               |               |                 |  |  |  |  |
|------------------------------------------|----------------------------------------------------------------------------------------------------|------------------------------------------------------------------------|----------------------|---------------|---------------|-----------------|--|--|--|--|
| Refresh                                  | Click <b>Refresh</b> to reload the window content to see changes.                                                                      |                                                                        |                      |               |               |                 |  |  |  |  |
| Persistent<br>State<br>Class<br>Dropdown | Select a persistent state class. This is only relevant for services holding data in more than one persistent state class.              |                                                                        |                      |               |               |                 |  |  |  |  |
| Details                                  | Click <b>Details</b> to inspect the persistent state object details:                                                                   |                                                                        |                      |               |               |                 |  |  |  |  |
|                                          |                                                                                                    |                                                                        |                      |               |               |                 |  |  |  |  |
|                                          | Persistent State Object Details                                                                                                    |                                                                        |                      |               |               |                 |  |  |  |  |
|                                          | Object Id 0001000551d6a47f7dab0000005   Object Primary Key 01,4711   Object Owner Is Valid   true States                               |                                                                        |                      |               |               |                 |  |  |  |  |
|                                          | State Name Token                                                                                                    |                                                                        |                      | Working       |               |                 |  |  |  |  |
|                                          | Checked_outwaitin                                                                                                    | Checked_outwaiting_for_dosing 0000000fa171ca9f0000273000002c10a47f7fa0 |                      |               |               | false           |  |  |  |  |
|                                          |                                                                                                    |                                                                        |                      |               |               |                 |  |  |  |  |
|                                          | Events                                                                                                    |                                                                        |                      |               |               |                 |  |  |  |  |
|                                          | Event Name                                                                                                    | Event Id                                                               | Event Type           | Creation Time | Delivery Time | Delivery Trials |  |  |  |  |
|                                          |                                                                                                    |                                                                        |                      |               |               |                 |  |  |  |  |
|                                          | Data                                                                                                    |                                                                        |                      |               |               |                 |  |  |  |  |
|                                          | <data <br="" customerid="4711" date="2017-06-13T00:00:00.0Z" id="O1" name="Wishes UnLtd">openBalance="0"<br/>openItems="0"/&gt;</data> |                                                                        |                      |               |               |                 |  |  |  |  |
|                                          |                                                                                                    |                                                                        |                      |               |               | ОК              |  |  |  |  |
| Delete                                   | Click Delete on                                                                                                    | a table row to dele                                                    | te this persistent s | state object. |               |                 |  |  |  |  |